## OPPRETTE INNKJØPSFORESPØRSEL

Hurtigveiledning

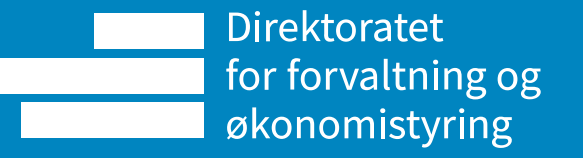

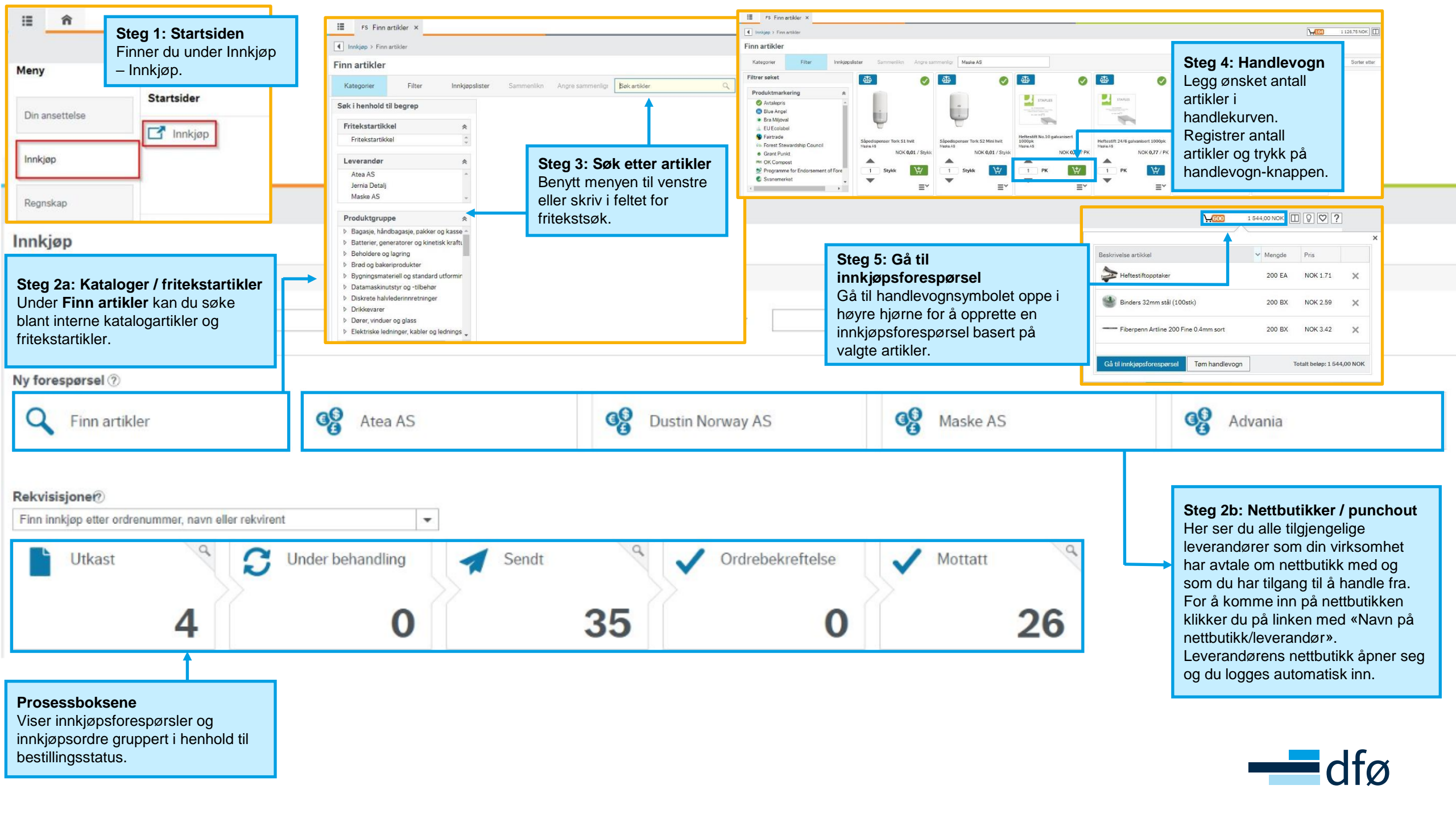

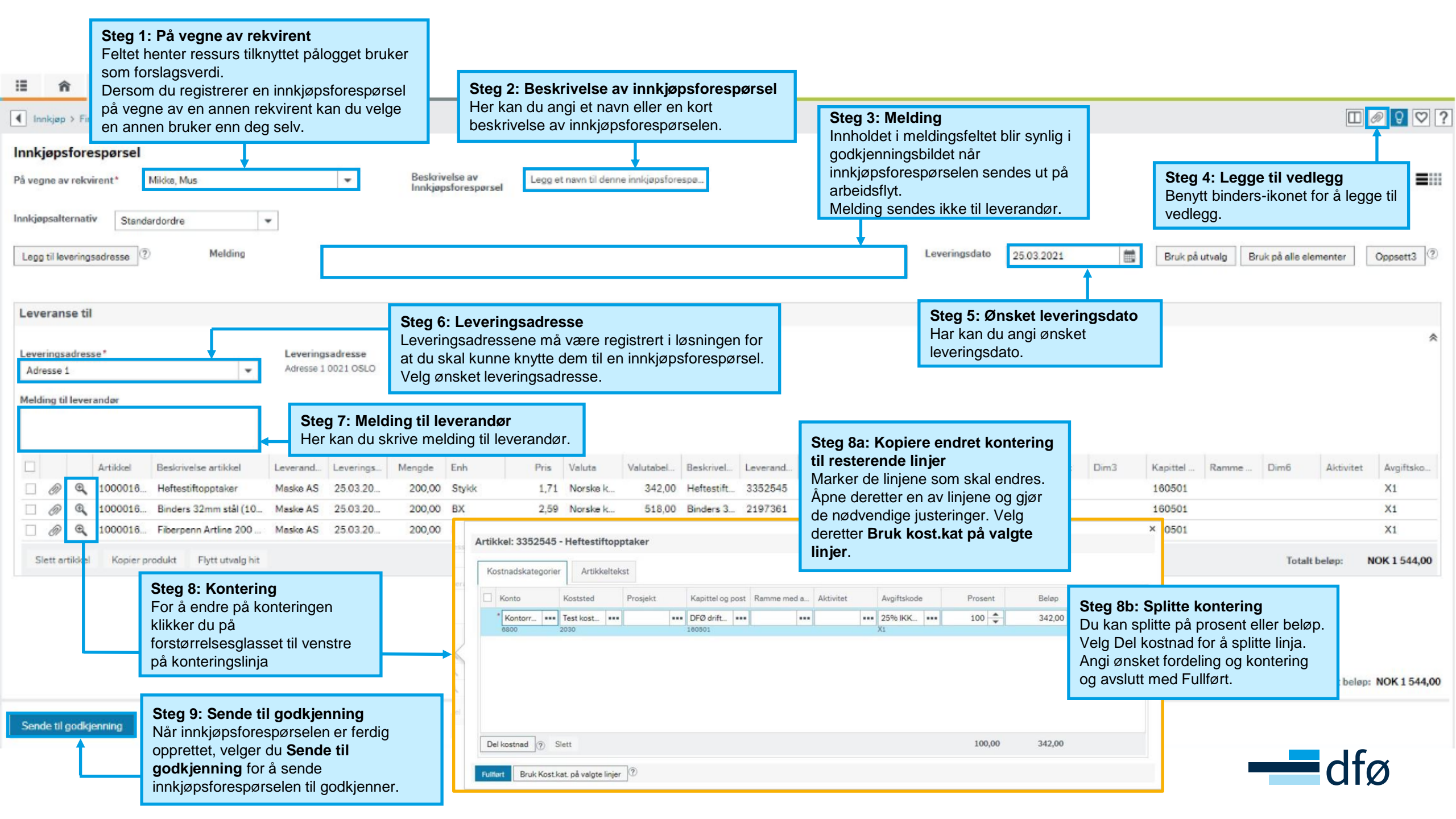